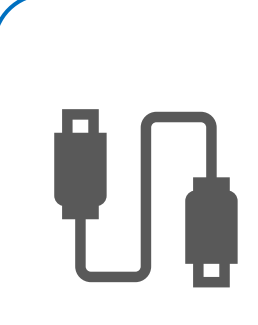

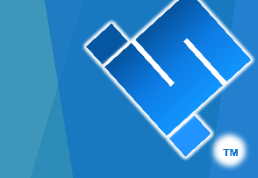

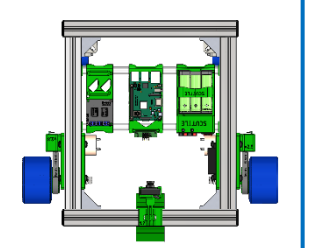

# SCUTTLE Rendering Guide

Revision 2022.10.31

© 2022 SCUTTLE Robotics LLC

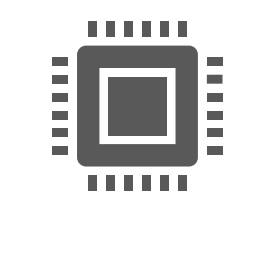

#### In this Guide:

- Selecting Colors
- ► Finding files for appearance & lighting
- Texture mapping in Solidworks, for renderings
- Achieving renderings like real 3D Printed parts

#### Quick Reference:

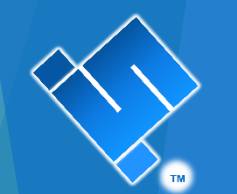

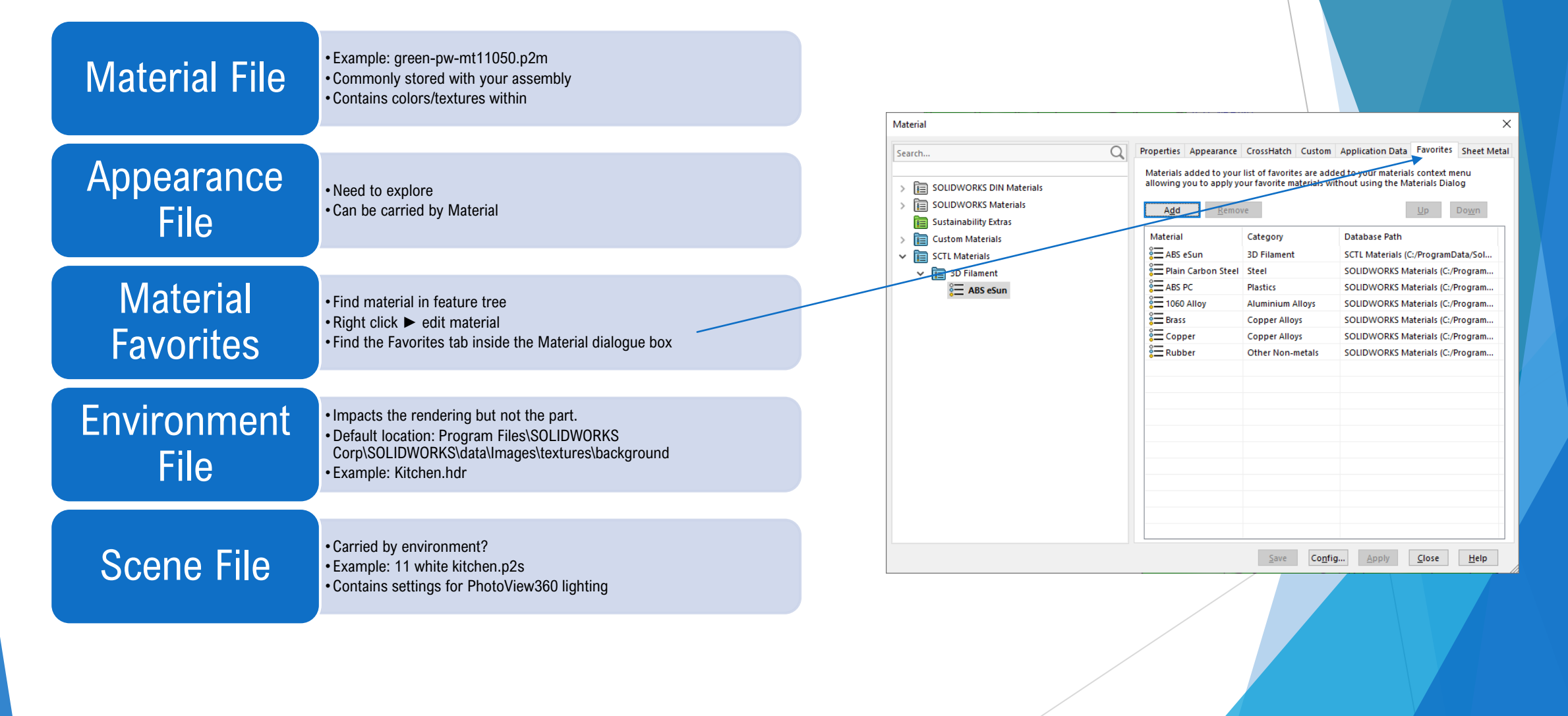

### Colors

- Find the color of the material:
  - ► Select material ► advanced ► color/image ►
  - ► Green from standard color swatch: R-G-B = 0-255-0
  - ► Equivalent HSV = 120, 100, 100

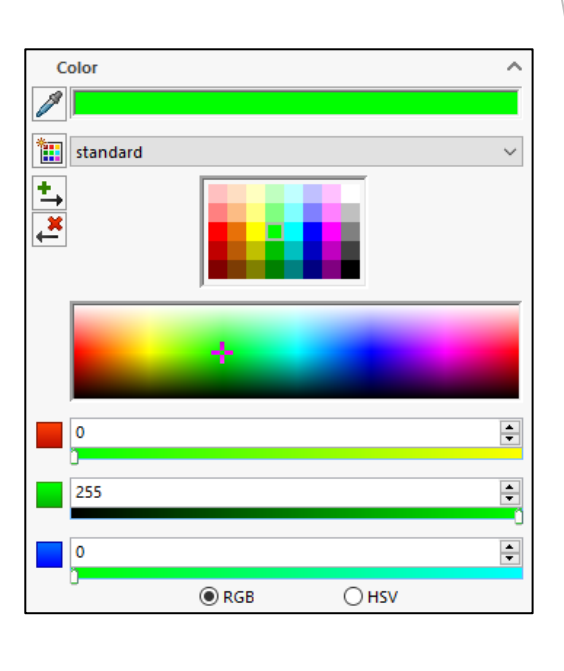

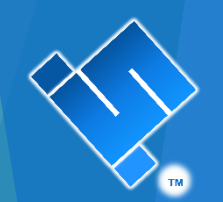

#### Settings:

- When you go to the Advanced button ► Mapping tab,
- You will see the bounding box described by your mapping settings.
- The blue box describes the plane along which the texture mapping is stretched.
- This box shown corresponds to 6x120mm texture mapping.
- The grain direction is automatically selected.

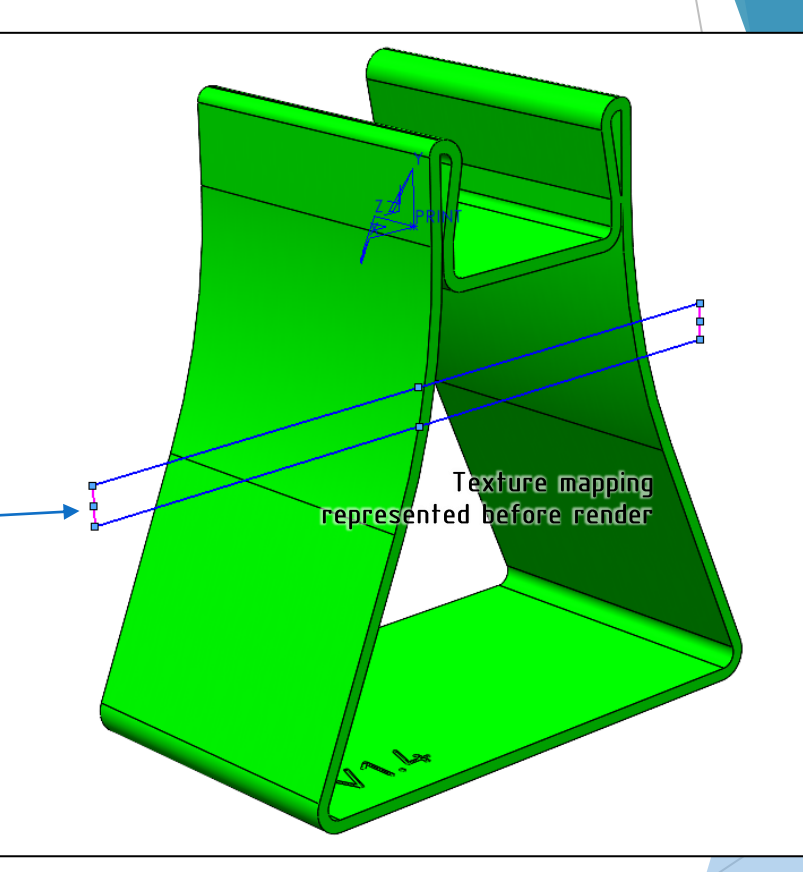

Mapping Settings:

- Before applying mapping, select OPTIONS ► SYSTEM OPTIONS ► Export to set coordinate system.
- Set export coordinate system to your PRINT coordinates.
- Achieve the right direction by adjusting mapping plane
  - Select projection
  - Select desired plane

| System Options - STL/3MF/AMF                                                          | ×                  |
|---------------------------------------------------------------------------------------|--------------------|
| System Options Document Properties                                                    | 🛱 Search Options 🔍 |
| Selection A File Format:                                                              |                    |
| Performance STL ~                                                                     |                    |
| External References                                                                   |                    |
| Default Templates       File Locations                                                |                    |
| FeatureManager O Coarse Deviation                                                     |                    |
| View                                                                                  |                    |
| Backup/Recover                                                                        |                    |
| Hole Wizard/Toolbox                                                                   |                    |
| File Explorer Tolerance: 10.00000deg                                                  |                    |
| Collaboration                                                                         |                    |
| Messages/Errors/Warnings<br>Dismissed MessagesPreview before saving file Maximum Size |                    |
| Import Triangles:                                                                     |                    |
| Output coordinate system                                                              |                    |
| <u>K</u> eset                                                                         |                    |
|                                                                                       | OK Cancel Help     |
|                                                                                       |                    |
|                                                                                       |                    |
| Mapping                                                                               |                    |
| Projection                                                                            |                    |
| ✓ YZ ✓                                                                                |                    |
| → 0.00mm                                                                              |                    |
|                                                                                       |                    |
| 0.00mm                                                                                |                    |
|                                                                                       |                    |
|                                                                                       |                    |
|                                                                                       |                    |

White PW-MT11150

Mapping Settings

- Adjust the default size of the PW-MT plastic
- Uncheck "fixed aspect ratio"
- Set width to 120mm
- Set height to 6mm

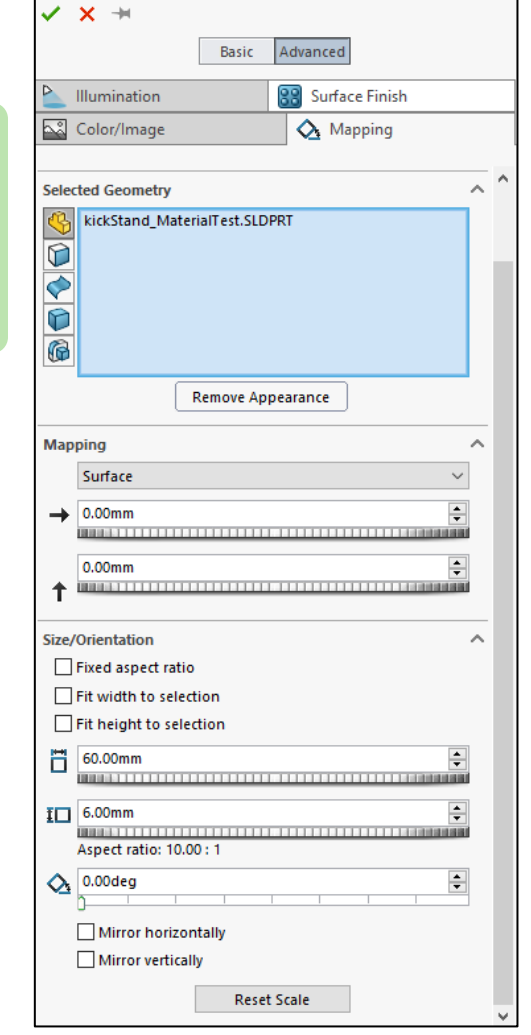

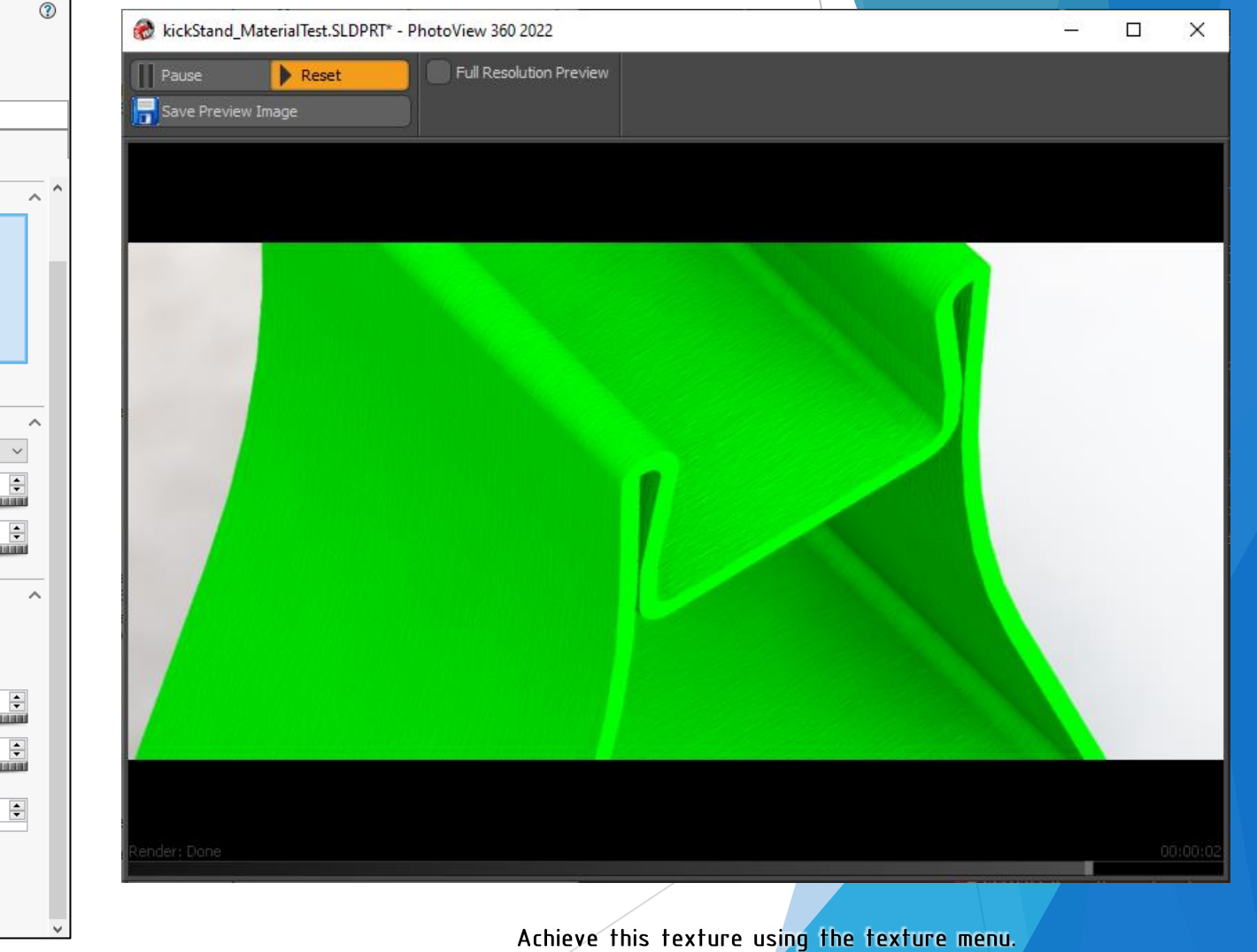

Quick reference after discovering a simple way to handle SOLIDWORKS textures:

Mapping Settings 

Surface Finish:

- Leave bumps at 0.07mm height
- This does not affect the model or the STL exported. It only affects the renderings in PhotoView
- We want the height of bumps essentially to match the height of deviations resulting in prints.

| Surfa    | ce Finish                                   |   |
|----------|---------------------------------------------|---|
| W        | hite PW-MT11150 $\checkmark$                |   |
|          | Dynamic help                                |   |
| Phote    | View Surface Finish                         | ~ |
| ⊡<br>Bur | Bump mapping<br>np strength:                |   |
| 0.0      | 7mm 🚖                                       |   |
| Dis      | Displacement mapping<br>placement distance: |   |
|          | 7                                           |   |

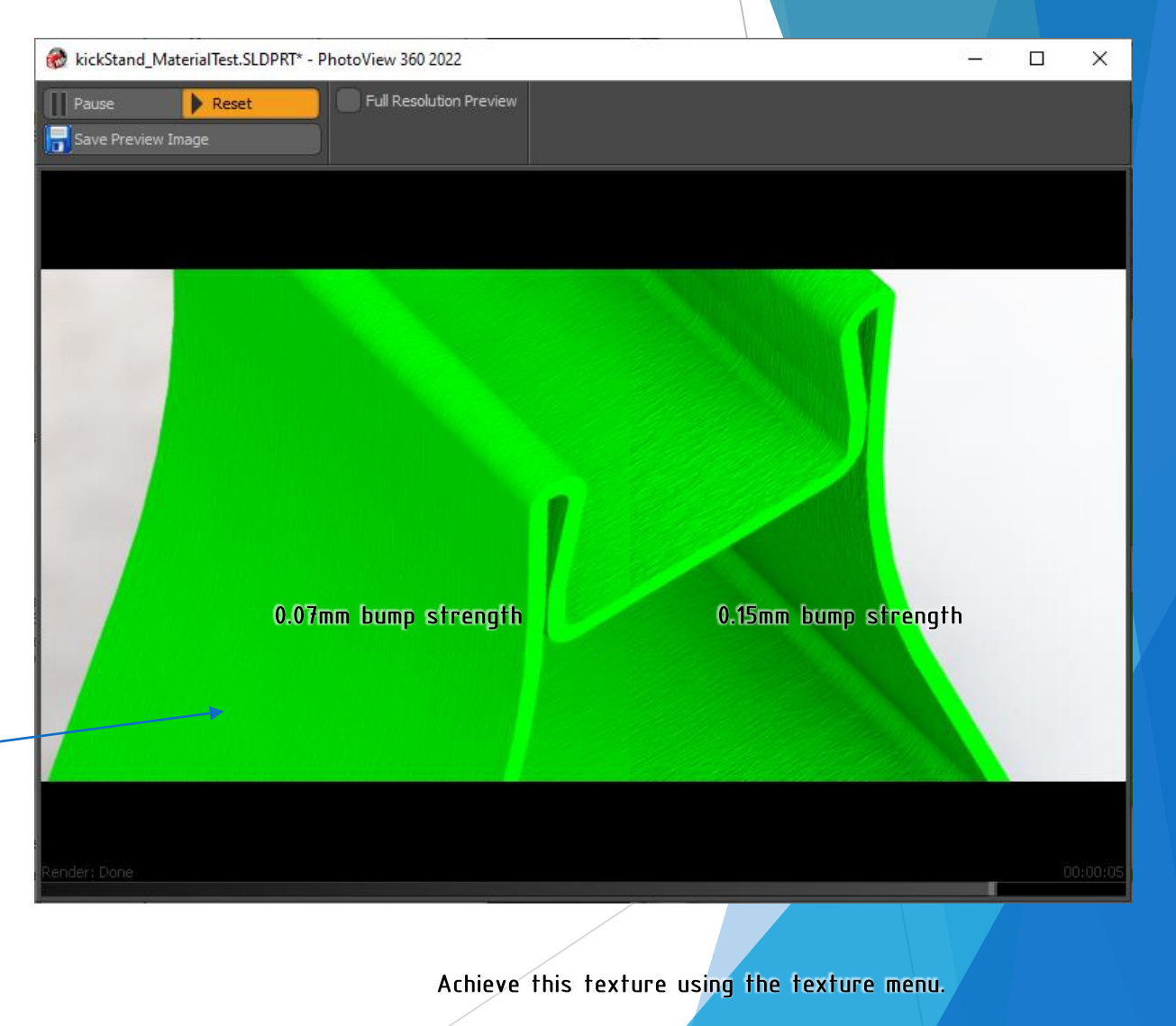

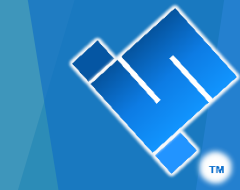

### Render Key Points

#### Settings:

- Omit background from your render so the image works nicely on slides
- Omit floor reflections and floor shadows
- Export PNG for good quality and small file size

| Scene           | e, Li | ghts, and Cameras     |
|-----------------|-------|-----------------------|
| Scene (Plain W  | hite  | )<br>Edit Scene       |
| Environr 🕽      | X     | Delete                |
| ▼ o PhotoView 3 |       | Add Floor Appearance  |
| 🌺 Primary       |       | Floor Shadow          |
| Direction       |       | Collapse Item         |
| Direction       |       | Collapse All          |
| SOLIDWORK       |       | Expand All            |
| Camera          | €     | Display States Target |
| Walk-throug     |       | Customize Menu        |

?

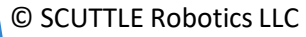